### 水害・土砂災害への備えに関する 要配慮者利用施設の管理者向け説明会

平成29年1月 鹿児島県土木部河川課

(H27年3月末現在)

| 種別         | 管理者 |       | 河川数 | 延長<br>(km) | 要改修延長<br>(km) | 改修済延長<br>(km) | <mark>改修率</mark><br>(%) |
|------------|-----|-------|-----|------------|---------------|---------------|-------------------------|
| —級河川       | Ħ   | 川内川水系 | 11  | 113.9      | 54.9          | 43.4          | 79.0                    |
| //xx/~j/ii |     | 肝属川水系 | 6   | 51.1       | 39.4          | 37.0          | 93.9                    |
| 国管理河       | 川計  |       | 17  | 165.0      | 94.3          | 80.4          | 85.2                    |
| 一級河川       | 県   |       | 149 | 713.1      | 576.7         | 265.8         | 46.1                    |
| 二級河川       | 県   |       | 310 | 1,780.4    | 1,336.7       | 614.2         | 45.9                    |
| 県管理河       | 川計  |       | 459 | 2,493.5    | 1,913.4       | 880.0         | 46.0                    |

※改修済延長は、一定計画に基づき、60mm/h以上の流下能力を有する整備延長。

### 近年の洪水氾濫による被害①

#### 平成5年8月「8.6豪雨災害」

・鹿児島市や旧郡山町を中心に猛烈な豪雨を記録
・甲突川、稲荷川、新川など多くの都市河川が氾濫
・約1万2千戸の甚大な住宅浸水被害が発生

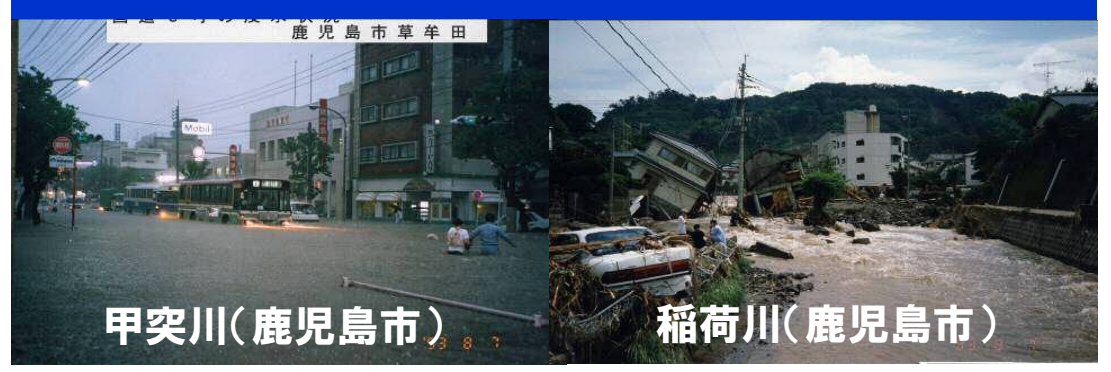

#### 平成9年9月「台風19号による災害」

・加世田:総雨量574mm、時間最大65mm
 ・花渡川、万之瀬川など多くの河川が氾濫
 ・上水道施設や多くの家屋で浸水被害が発生

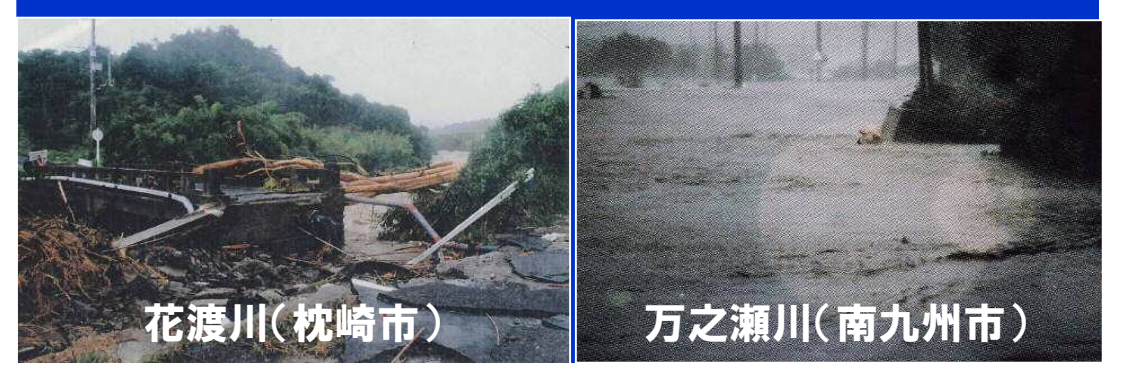

#### 平成13年9月「種子島における集中豪雨」

・種子島:総雨量680mm、時間最大126mm
・種子島島内の甲女川、湊川などが氾濫
・約500戸の浸水被害が発生

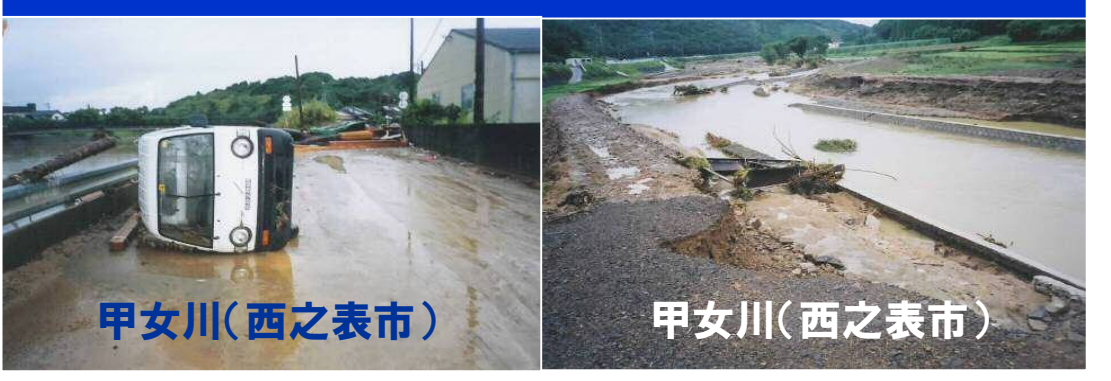

### 平成15年7月「鹿児島市内の集中豪雨災害」

・大峰(鹿児島市):時間最大75mm
・鹿児島市内を流れる新川中流部で氾濫
・約300戸の浸水被害が発生

新川(鹿児島市)

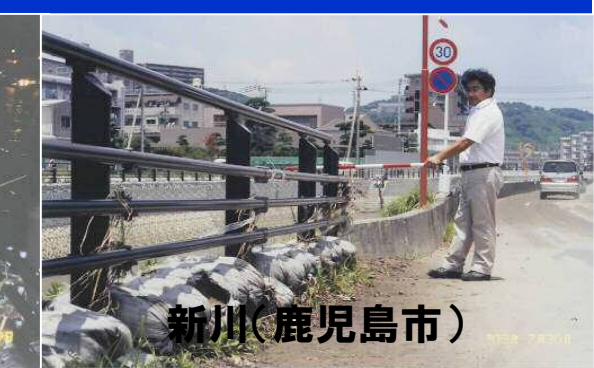

### 近年の洪水氾濫による被害2

#### 平成17年9月「台風14号による災害」

・9月3~7日にかけて台風14号による大雨を記録
・花岡(大隅):連続雨量405mm、時間最大112mm
・大隅地方を中心に多くの河川が氾濫

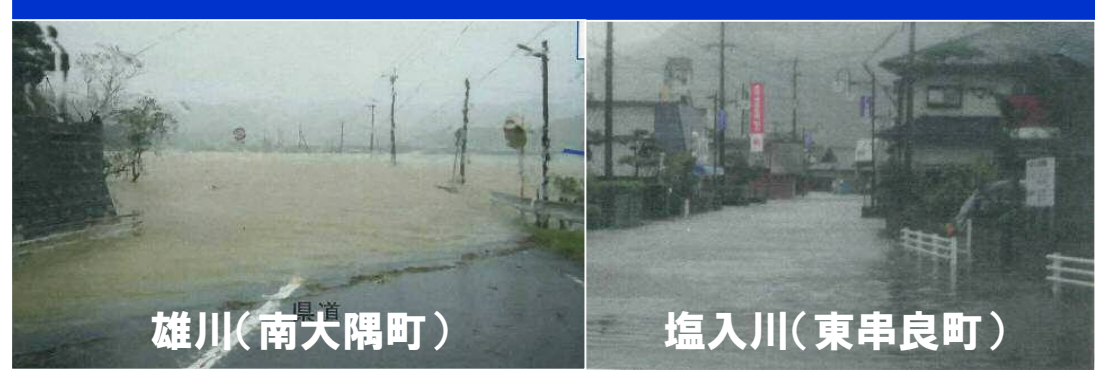

#### 平成18年7月「県北部豪雨災害」

・7月22~23日にかけて、県北部で大雨を記録
 ・紫尾山&西ノ野:約1,200mmに及ぶ総雨量を観測
 ・川内川、米之津川で約3千戸の浸水被害が発生

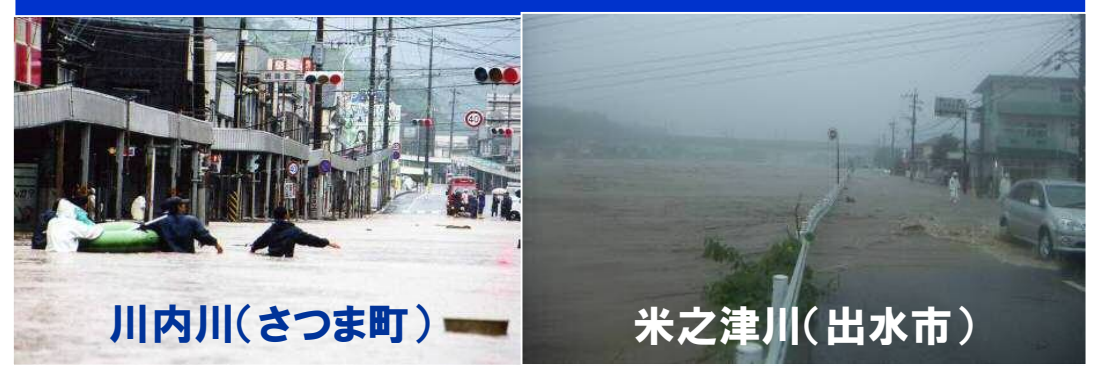

#### 平成22年7月「梅雨前線豪雨災害」

・7月3日、霧島市~曽於市にかけて大雨を記録
・曽於市財部町:時間最大76mm
・庄内川、溝之口川で氾濫被害が発生

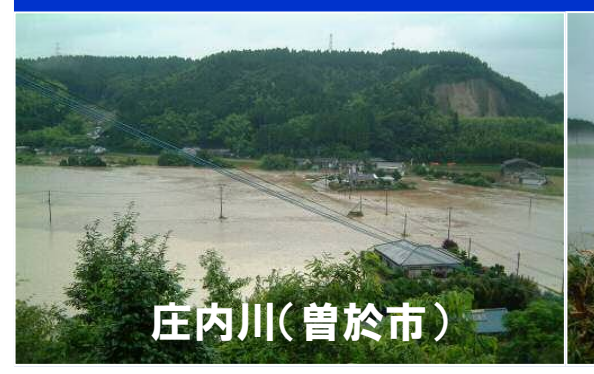

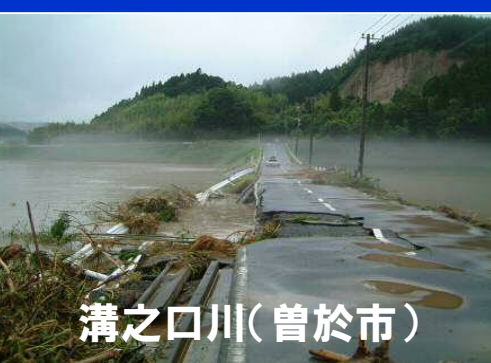

#### 平成22年10月「奄美地方の集中豪雨災害」 平成23年 9月「奄美北部豪雨災害」

・H22.10:住用村:2時間連続で130mm以上
 住用川、戸口川など多くの河川が氾濫(死者2名)
 ・H23.9:龍郷町戸口地区は2年連続で浸水被害が発生。

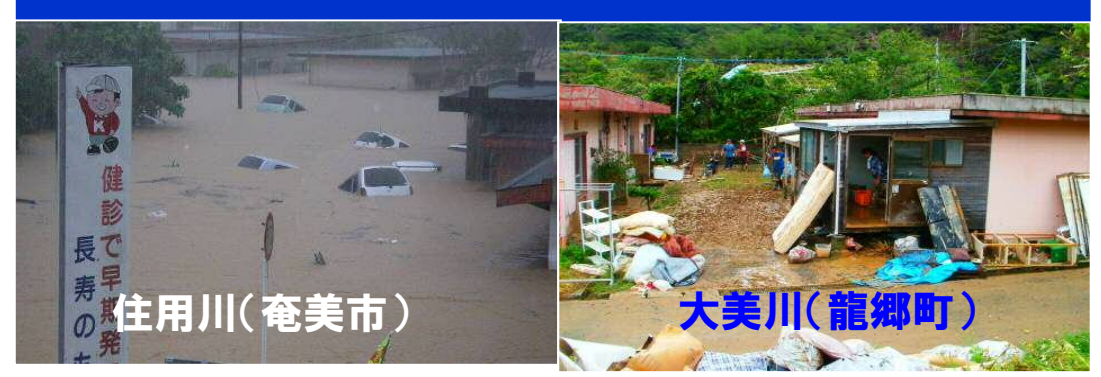

### 堤防の構造

河川の堤防の構造は大きくは「築堤(ちくてい)構造」と「堀込(ほりこみ)構造」に分けられま す。「築堤構造」の河川では「堀込構造」の河川に比べて、堤防の決壊による水害の危険性が大 きくなります。

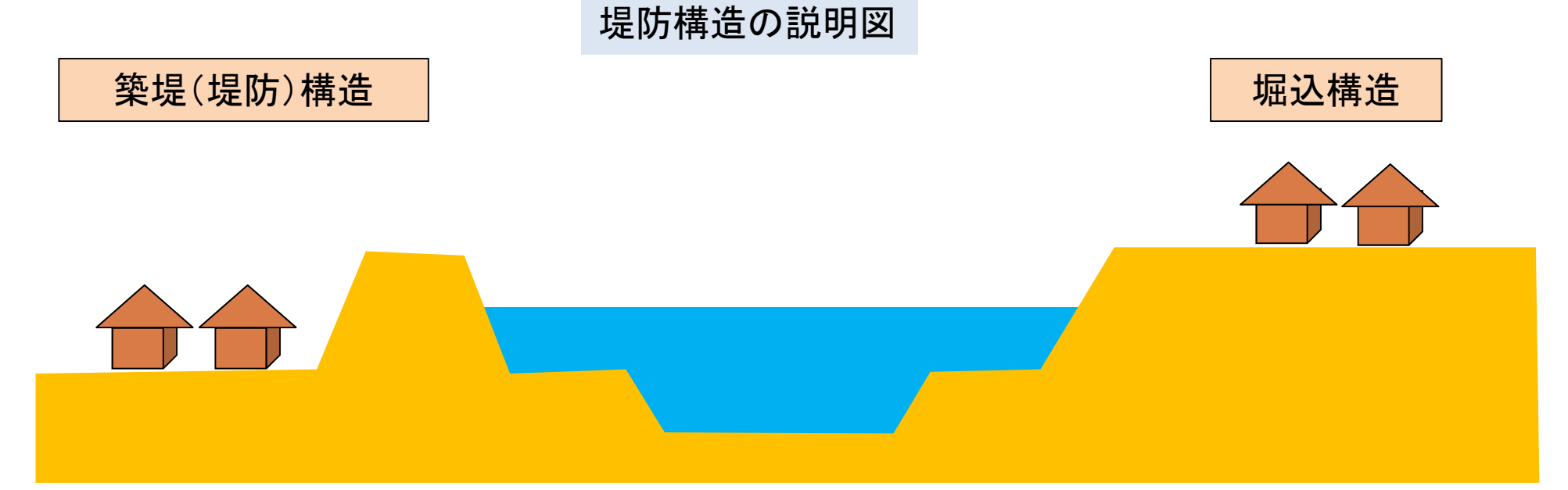

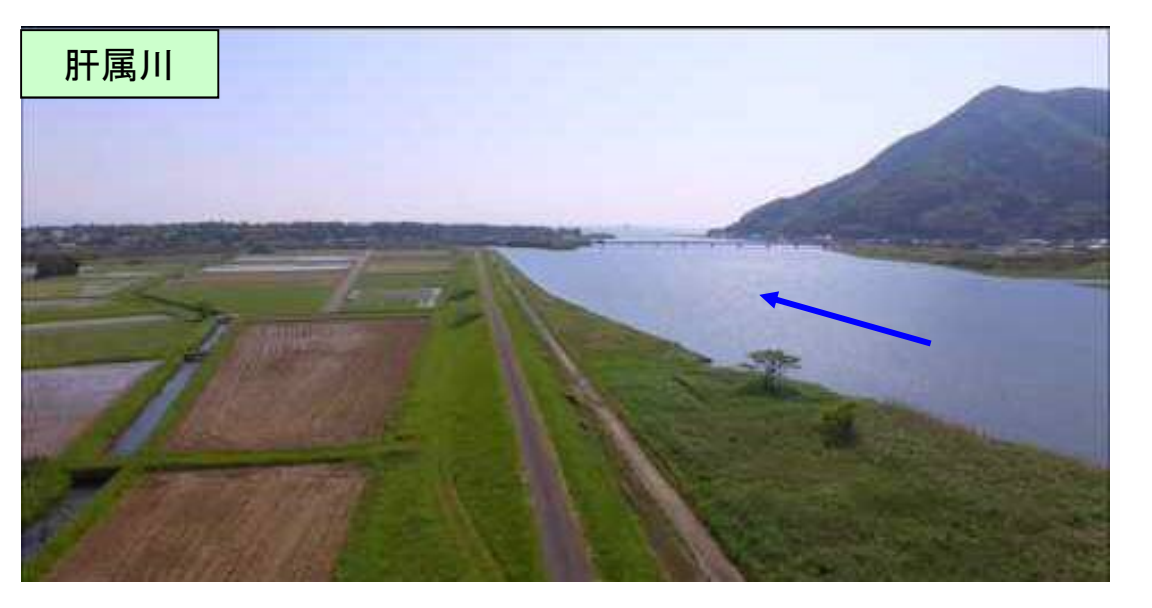

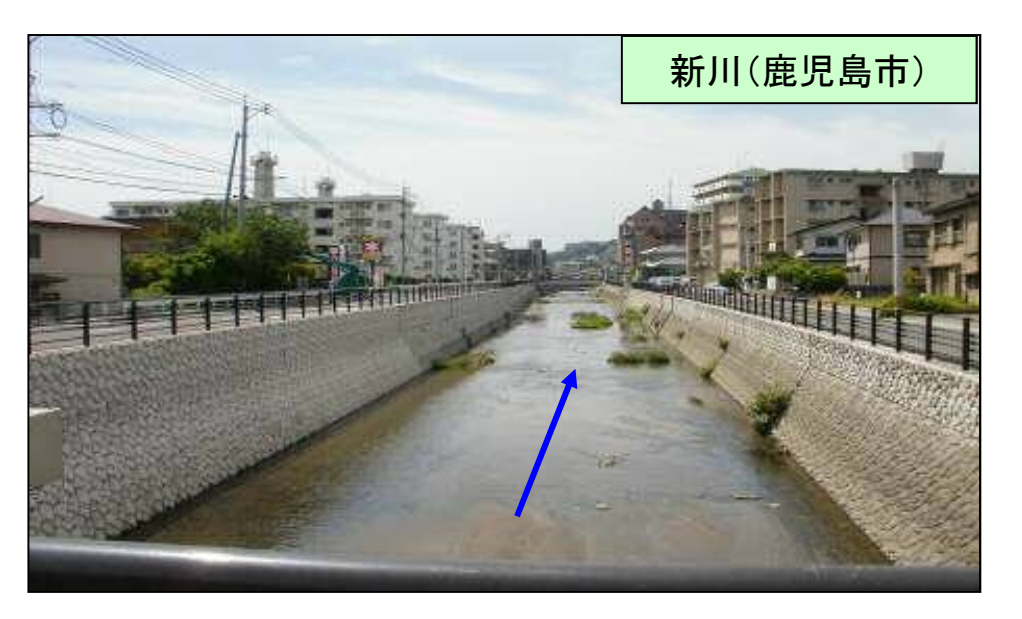

### 水害の原因(外水氾濫と内水氾濫)

〇大雨が原因で起こる災害には「<u>外水氾濫」と「内水氾濫」</u>があります。

#### ■ 外水(がいすい)氾濫

堤防を越えて川の水が溢れたり、堤防が決壊し市街地などが浸水すること。 ひとたび河川が氾濫すると、建物や土地・道路などの甚大な被害につながります。

#### ■ 内水(ないすい)氾濫

市街地では、側溝・下水道や排水路だけでは降った雨を流しきれなくなること があります。また支川が本川に合流するところでは、本川の水位が上昇すると、 本川の水が支川に逆流することがあります。

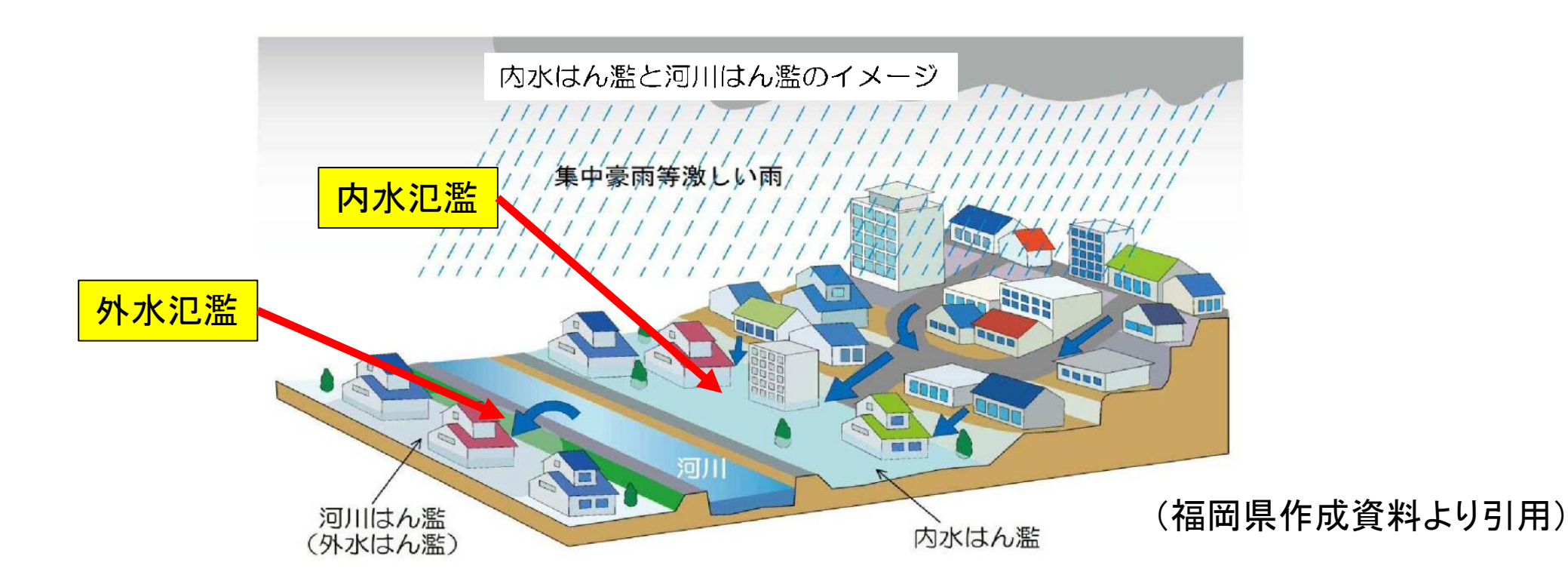

# 台風16号(平成28年9月)による浸水被害①

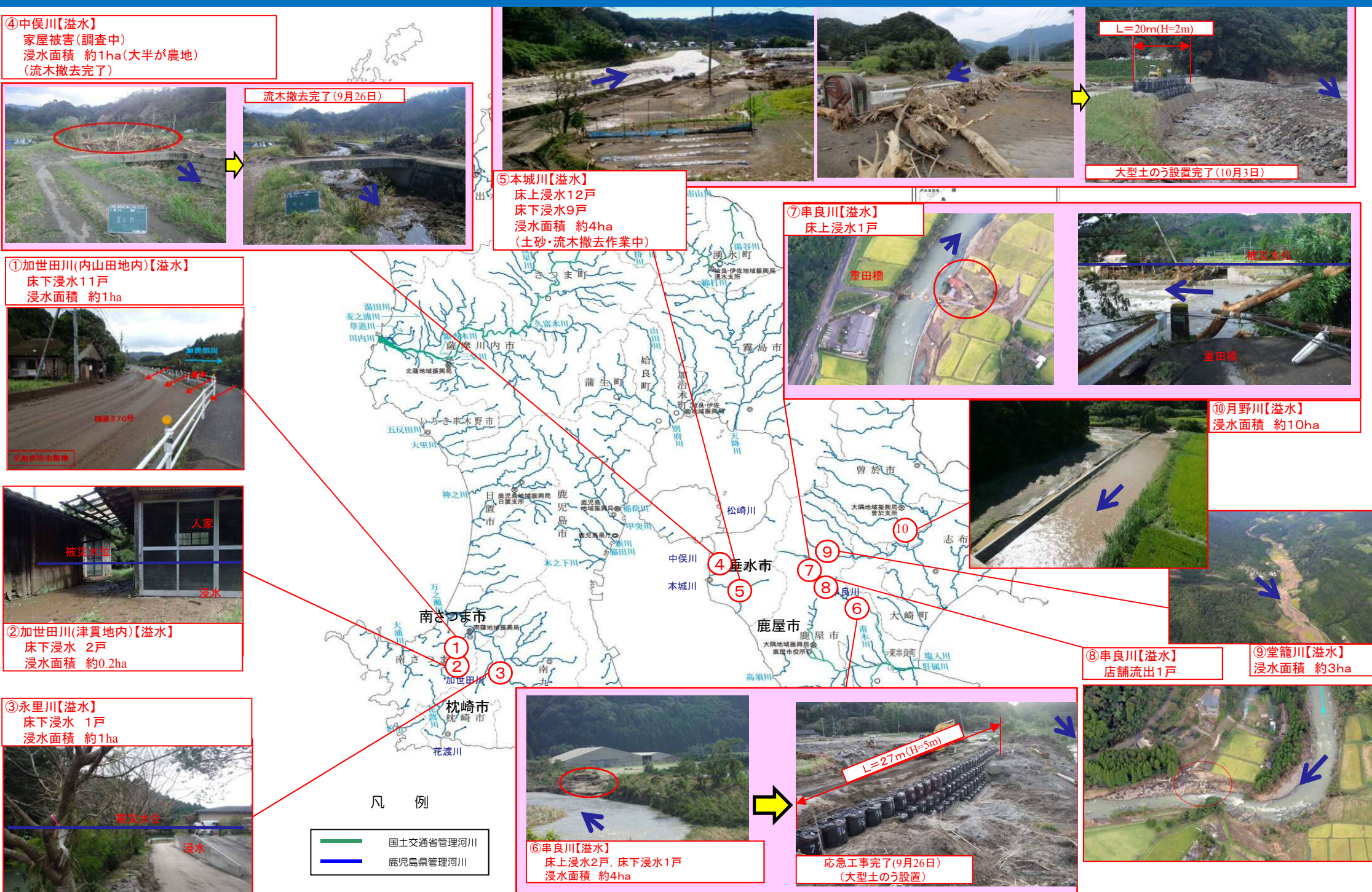

### 台風16号(平成28年9月)による浸水被害②

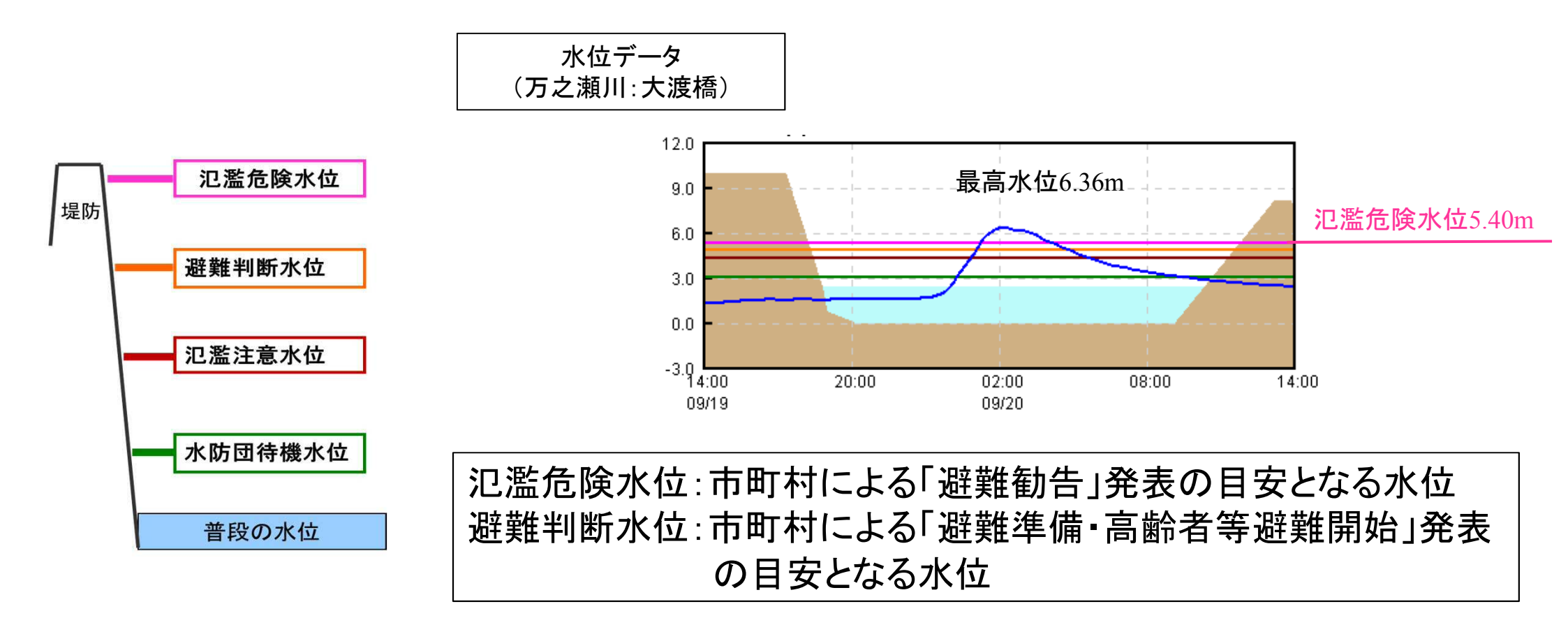

# 台風16号(平成28年9月)による浸水被害③

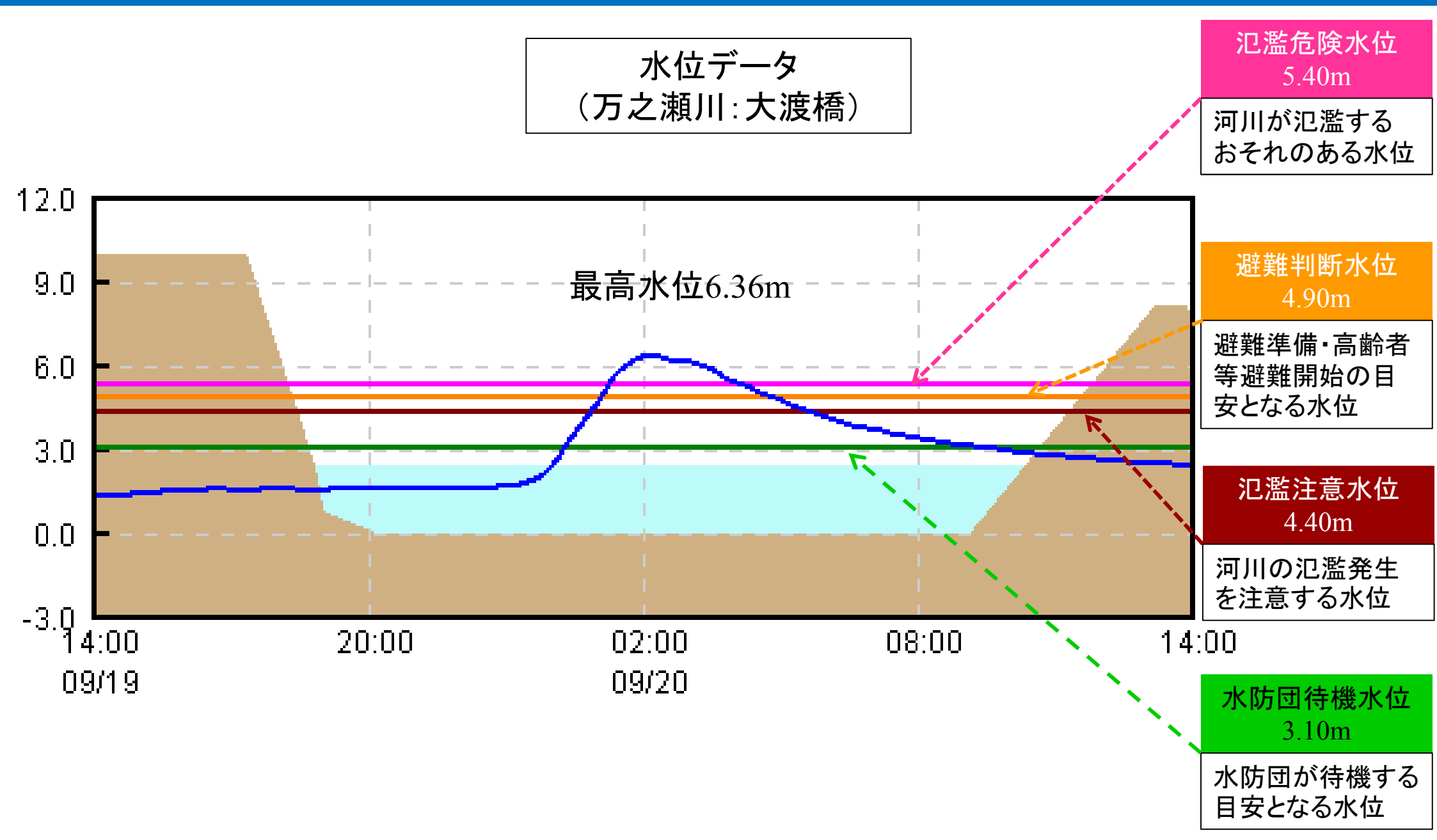

### 県管理河川位置図(大島)

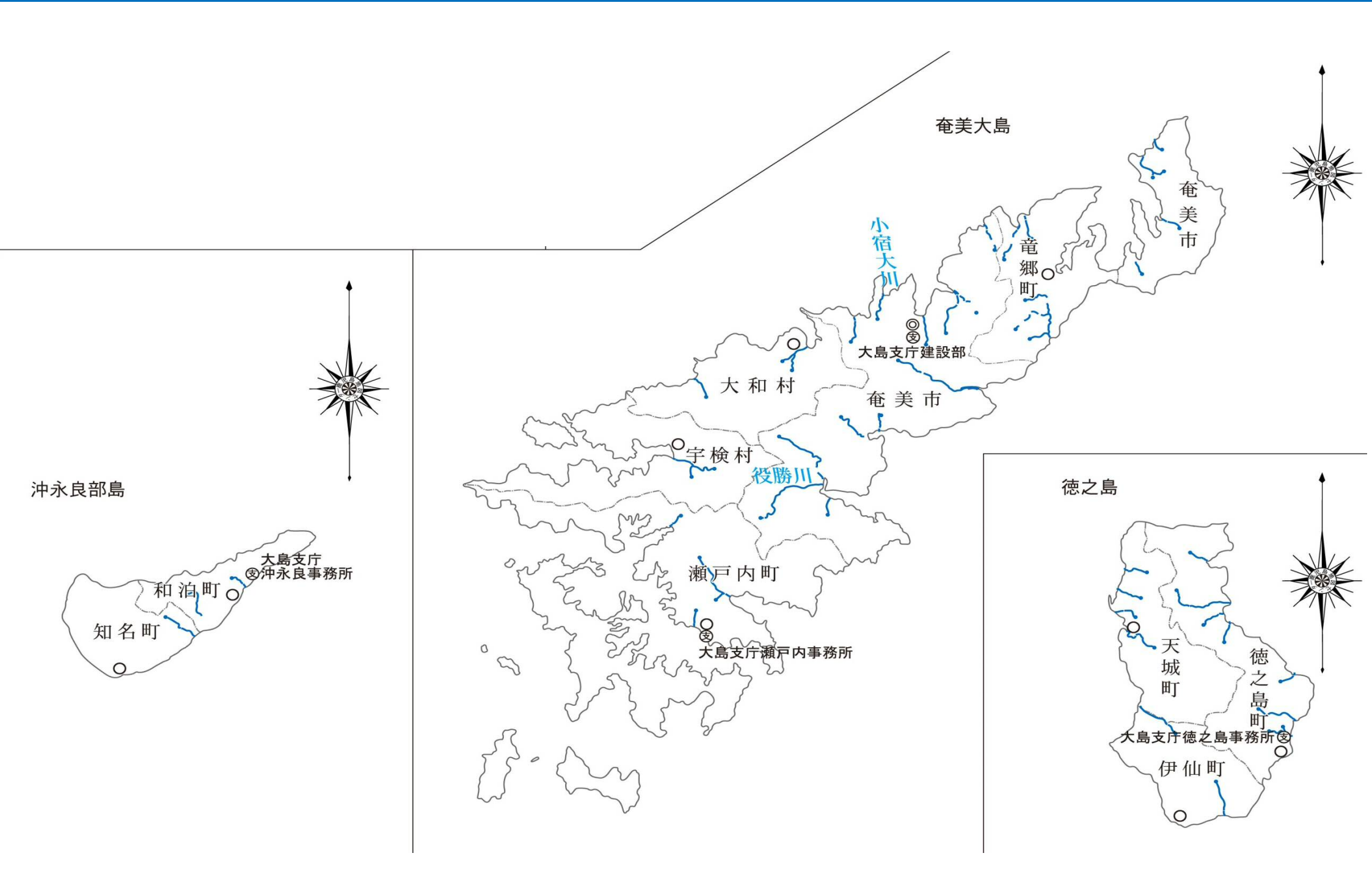

# 水位観測所•雨量観測所等位置図(大島)

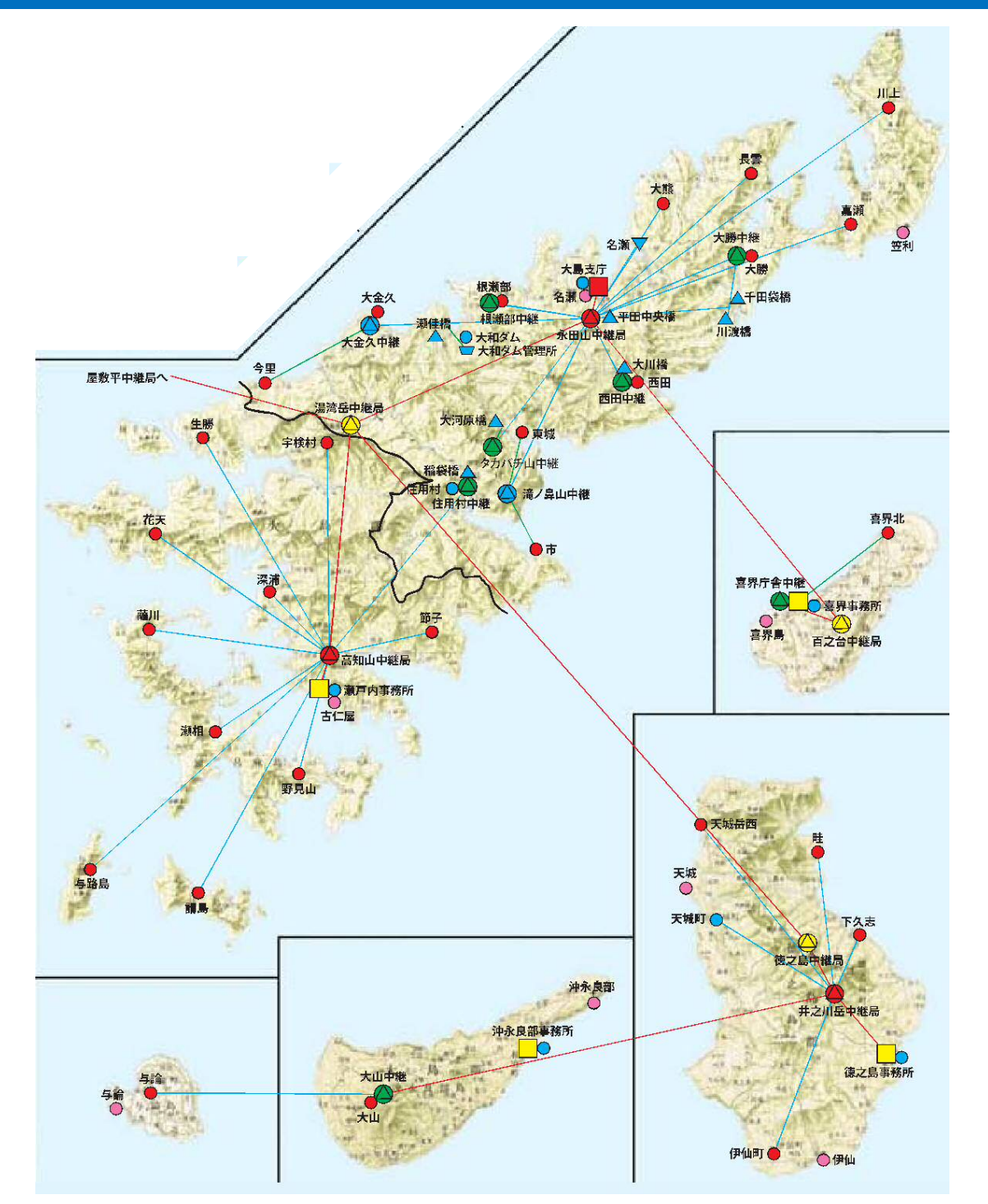

|   | 凡          |   | 例            |
|---|------------|---|--------------|
| ۲ | 県庁統制局      | • | 雨量観測局(国土交通省) |
|   | 副統制局       | • | 雨量観測局(気象台)   |
|   | 監視局        | ▼ | 潮位観測局(河川系)   |
| ۵ | μ-ν中継局     |   | ダム管理所(河川系)   |
|   | V-V中継局     |   | 水位観測局(河川系)   |
|   | アドレス変換中継局  |   | 水位観測局(国土交通省) |
| • | 雨量観測局(砂防系) |   | ワイヤーセンサー     |
| • | 雨量観測局(河川系) |   | (砂防系・モデル事業等) |

### 鹿児島県河川砂防情報システムのご案内

#### 〇県内の雨量や河川水位, 土砂災害警戒情報, 気象注警報等の発表状況を インターネット, 携帯電話やスマートフォンで見ることができます。

【パソコン版】

http://www3.doboku-bousai.pref.kagoshima.jp/

【携帯電話版】

http://www3.doboku-bousai.pref.kagoshima.jp/mobile/

【スマートフォン版】

http://www3.doboku-bousai.pref.kagoshima.jp/smart/

#### Oまた、QRコードを読み込むことで手軽にアドレスを取得できます。

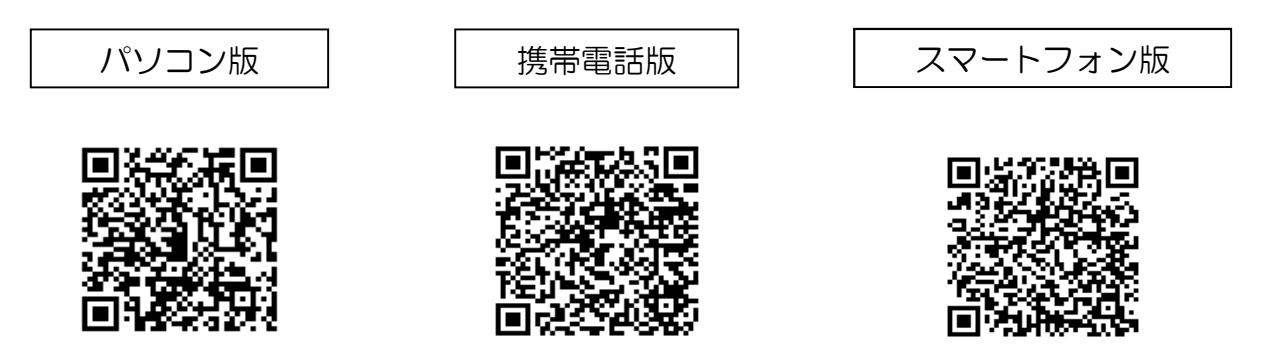

# 鹿児島県河川砂防情報システムのご案内

### 〇鹿児島県庁のホームページからもアクセスできます。

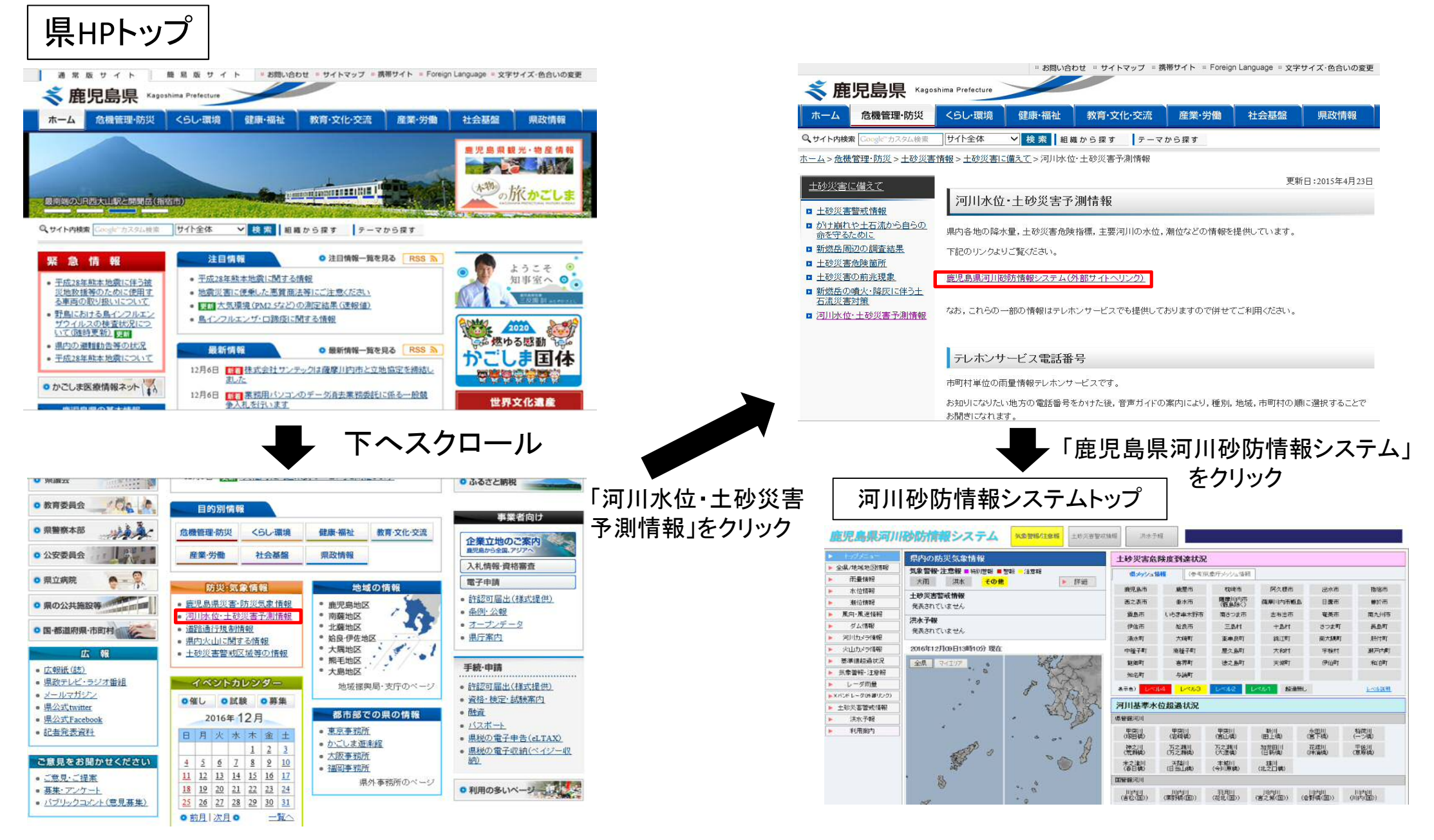

# 鹿児島県河川砂防情報システム(トップページの見方)

| 庭児島県河川                             | 砂防情報システム  スタ  全部  地グ  大学  な  な  な  な  な  な  な  な  な  な  な  な  な | :情報 洪水子                               | 和                                 |                             | f市町村ごと(<br>バルに到達<br>こうに変わる     | に,土砂災割<br>時点で背景(    | 書危険度が各<br>色が表示色の    |
|------------------------------------|-----------------------------------------------------------------|---------------------------------------|-----------------------------------|-----------------------------|--------------------------------|---------------------|---------------------|
| ▶ トップメニュー                          | 県内の防災気象皆報                                                       | 土砂災害危                                 | 除度到速状》                            | 6                           |                                |                     |                     |
| ▶ 全景/地域地図情報                        | 気象警報-注意報 ■ 待別警報 ■ 警報 - 注意報                                      | <b>■</b> メッシュ                         | <b>情報</b> (參考)                    | 気象庁 メッシュ情報                  | R                              |                     |                     |
|                                    | 大町 洪水 <mark>その他</mark> ▶ 詳細                                     | ****                                  | *                                 |                             | 57.0 HB-1-                     | HJ doubr            | land an             |
|                                    | 土砂災害蓄成情況                                                        | 進活動中                                  | 建建市                               | (CAN)                       | 阿火銀市                           | स्ट <i>क्</i> राज्य | 相信市                 |
|                                    | 発表されていません                                                       | きこ表市                                  |                                   | MUNUIPATE                   | \$4.5                          | 日重市                 | 1727T               |
|                                    | 洪水予佩                                                            | 市最落                                   | いちき甲木野市                           | 南さつま市                       | 志布志市                           | 電発布                 | 南九州市                |
| ▶ 923頁和<br>■ 初川も以う情報               | 発表されていません                                                       | 伊佐市                                   | 始民市                               | 三島村                         | 十島付                            | きつま町                | 泉島町                 |
| ▶ 兼理基約測程設                          | 2015年04日09日18時40分 理志                                            | 湯水町                                   | 大崎町                               | 東慶民町                        | jaj je Br                      | 南大開町                | RT(48T              |
|                                    | 2010 TO TO TO TO TO TO TO TO TO TO TO TO TO                     | 中植于町                                  | <b>東欄千町</b>                       | 屋久島町                        | 大和村                            | 半接付                 | 浪戸内町                |
|                                    | 全景 7/11/7                                                       | <b>建</b> 海田1                          | ₩. <b>7</b> 787                   | 使之島町                        | 天城町                            | (1) (UBT            | 和油町                 |
| <ul> <li>Xバンドレーダ(が起りつわ)</li> </ul> |                                                                 | 知名町                                   | 与論明                               |                             |                                |                     |                     |
| ▶ ±發災害營成情報                         | · Proto                                                         | 東示白」レベ                                | ル4 レベル3                           | レベル2                        |                                | 1L                  | LACIN               |
| ▶ 洪水予報                             |                                                                 | 河川基準水                                 | 位超過状況                             |                             |                                |                     |                     |
| 利用案内                               | · ELLIS                                                         | 泉管轄河川                                 |                                   |                             |                                |                     |                     |
|                                    | • 84                                                            | 甲突川                                   | 甲突川                               | 甲突川                         | 新川                             | 米田川                 | 福荷川                 |
|                                    | ~~ ~~ ~A                                                        | (爆田橋)                                 | (岩崎橋)                             | (郡山宮山橋)                     | (田上橋)                          | (宮下橋)               | (一ツ構)<br>変化(1)      |
| 各観測情報等を                            |                                                                 | (売泉橋下洗)                               | (万之承損)                            | (大渡橋)                       | (日新措)                          | (神)前指)              | (向田橋)               |
| ニューバーで表                            | 示 ぷ ししし                                                         | 米之津川<br>(春日積)                         | 天降川<br>(東海)                       | 本線川<br>(今川原橋)               | 凝川<br>(北之口積)                   |                     |                     |
|                                    | · B                                                             | 国管轄河川                                 |                                   |                             |                                |                     |                     |
|                                    | · · ·                                                           | 11(4)11                               | 川内川                               | STA PLUE                    | 川内川                            | 川内川                 |                     |
|                                    | · · ·                                                           |                                       | GESTAR/                           | 87.0010                     | (82.00)                        |                     | UIIPI               |
|                                    | 0                                                               | (哈良.横)                                | (朝日積)                             | (張麗)                        | ( <b>E</b> R)                  | (高山橋)               |                     |
|                                    | ,                                                               | 1 1 1 1 1 1 1 1 1 1 1 1 1 1 1 1 1 1 1 |                                   | 6 住人港注意                     | 大時用決時                          | 4920 SEL            |                     |
|                                    | お知らせ情報                                                          |                                       | ACCENT                            |                             |                                | ALL ANO             |                     |
|                                    | 県内の雨量現況                                                         |                                       | サイドはこちらからア<br>ku-bousel.pref.kego | ウセスできます。<br>sWime.jp/smart/ | 水位周知河。<br>水位に到達<br>うに変わる       | の基準水 <br>時点で背景(     | 立局は, 各基準<br>色が表示色のよ |
|                                    | ▼<br>▼                                                          | このサイトのお                               | Avêbt (                           | 急児島県土木御                     | 问[  課:099-285-<br>砂防課:099-285- | -3595<br>-3615      |                     |

# 雨量の確認方法①

| ▶ 全県/地域地図情報          | - テータ理別 雨菫 / 水位 / 潮位 / 風向風速 / タム /                                |     |               |                  |                |          |            |                                       |           |            |
|----------------------|-------------------------------------------------------------------|-----|---------------|------------------|----------------|----------|------------|---------------------------------------|-----------|------------|
|                      | 雨量一覧表(全県) 観測時刻選択 ◀ 2016/09/20 02:10 ∨ ▶ 最新 編 表示エリア 地域を選択 ∨→ 市町村を選 |     |               |                  |                |          |            |                                       |           |            |
| 雨量情報                 | 2016年09月20日02時10分現在                                               |     |               |                  |                |          |            |                                       |           |            |
| 水位情報                 |                                                                   |     |               |                  |                |          |            |                                       |           |            |
| 法职行动业主要员 🚺           | 1042777799277                                                     | /// | 21163.9 0 400 |                  | • <u>m</u>     |          | Que 🔹      | · · · · · · · · · · · · · · · · · · · |           |            |
| 周向·風速情報              | 局名                                                                | 区分  | 所在地           |                  | 降雨(連続)<br>開始時刻 | 連統<br>雨重 | 10分<br>雨重  | 時間<br>雨重                              | 3時間<br>雨量 | 24時間<br>雨里 |
| ダム情報                 |                                                                   |     |               |                  | [月/日時:分]       | [mm]     | [mm/10m]   | [mm]                                  | [mm]      | [mm]       |
| 「ゴロコット性報             | 吉田町                                                               | 河川  | 鹿児島市          | 2016/09/20 02:10 | 09/17 16:40    | 179      | 1          | 8                                     | 20        | 95         |
|                      | 吉田大原                                                              | 河川  | 雇児島市          | 2016/09/20 02:10 | 09/17 16:40    | 132      | 0          | 6                                     | 19        | 81         |
| 火山カメラ情報              | 吉野                                                                | 砂防  | 雇児島市          | 2016/09/20 02:10 | 09/17 17:00    | 167      | 2          | 33                                    | 75        | 121        |
| 其淮值起温光见              | 竜ケ水                                                               | 砂防  | 雇児島市          | 2016/09/20 02:10 | 09/17 19:50    | 144      | <u> </u>   | 17                                    | 54        | 94         |
| 本中间通知八儿              | 大峯                                                                | 河川  | 雇児島市          | 2016/09/20 02:10 | 09/17 19:40    | 117      | 0          | 11                                    | 53        | 87         |
| 気象警報·注意報             | <b>鹿児島地域振興局</b>                                                   | 河川  | 雇児島市          | 2016/09/20 02:10 | 09/17 19:50    | 144      | 0          | 26                                    | 70        | 89         |
| 1.二句雨县               | 県庁                                                                | 河川  | 雇児島市          | 2016/09/20 02:10 | 09/19 10:40    | 99       | 1          | 27                                    | 84        | 99         |
| レーズ的里                | 松浦川                                                               | 砂防  | 雇児島市          | 2016/09/20 02:10 | 09/17 16:40    | 143      | 1          | 13                                    | 42        | 93         |
| Xバンドレーダ(外部リンク)       | 西道川上流                                                             | 砂防  | 雇児島市          | 2016/09/20 02:10 | 09/17 16:40    | 1 13     | 0          | б                                     | 19        | 63         |
| 土动巡车整动性起             | 野尻川流域(国)                                                          | 国交省 | 雇児島市          | 2016/09/20 02:10 | 09/17 16:30    | 235      | 0          | 26                                    | 134       | 165        |
|                      | 持木川流域(国)                                                          | 国交省 | 雇児島市          | 2016/09/20 02:10 | 09/17 16:30    | 241      | 0          | 29                                    | 140       | 170        |
| 洪水予報                 | 第二古里川流域(国)                                                        | 国交省 | <b>雇児島市</b>   | 2016/09/20 02:10 | 09/17 16:50    | 277      | 1          | 46                                    | 179       | 206        |
| 利用安古                 | 有村川流域(国)                                                          | 国交省 | 雇児島市          | 2016/09/20 02:10 | 09/17 17:00    | 259      | 2          | 45                                    | 166       | 201        |
| tu <del>na,</del> n∆ | 金床川(国)                                                            | 国交省 | 雇児島市          | 2016/09/20 02:10 | 09/17 16:40    | 143      | 5 <b>1</b> | 17                                    | 49        | 94         |
|                      | 古河良川(国)                                                           | 国交省 | 雇児島市          | 2016/09/20 02:10 | 09/17 16:50    | 156      | 1          | 13                                    | 39        | 87         |
|                      | アミダ川上流                                                            | 砂防  | 鹿児島市          | 2016/09/20 02:10 | 09/17 16:40    | 212      | 1          | 22                                    | 93        | 155        |
|                      | 黒神川流域(国)                                                          | 国交省 | 雇児島市          | 2016/09/20 02:10 | 09/19 14:00    | 218      | 2          | 60                                    | 166       | 218        |
|                      | 第一古里川流域(国)                                                        | 国交省 | 雇児島市          | 2016/09/20 02:10 | 09/17 16:50    | 277      | 1          | 46                                    | 179       | 206        |
|                      | 引一平川流域(国)                                                         | 国交省 | 雇児島市          | 2016/09/20 02:10 | 09/17 16:30    | 235      | 0          | 26                                    | 134       | 165        |
|                      | 春松川流域(国)                                                          | 国交省 | 雇児島市          | 2016/09/20 02:10 | 09/17 16:30    | 235      | 0          | 26                                    | 134       | 165        |

メニューバーの「雨量情報」をクリック
 表示エリアから市町村等を選択
 時間雨量等の情報を確認できます
 局名をクリックすることで雨量の推移等を確認できます

### 雨量の確認方法②

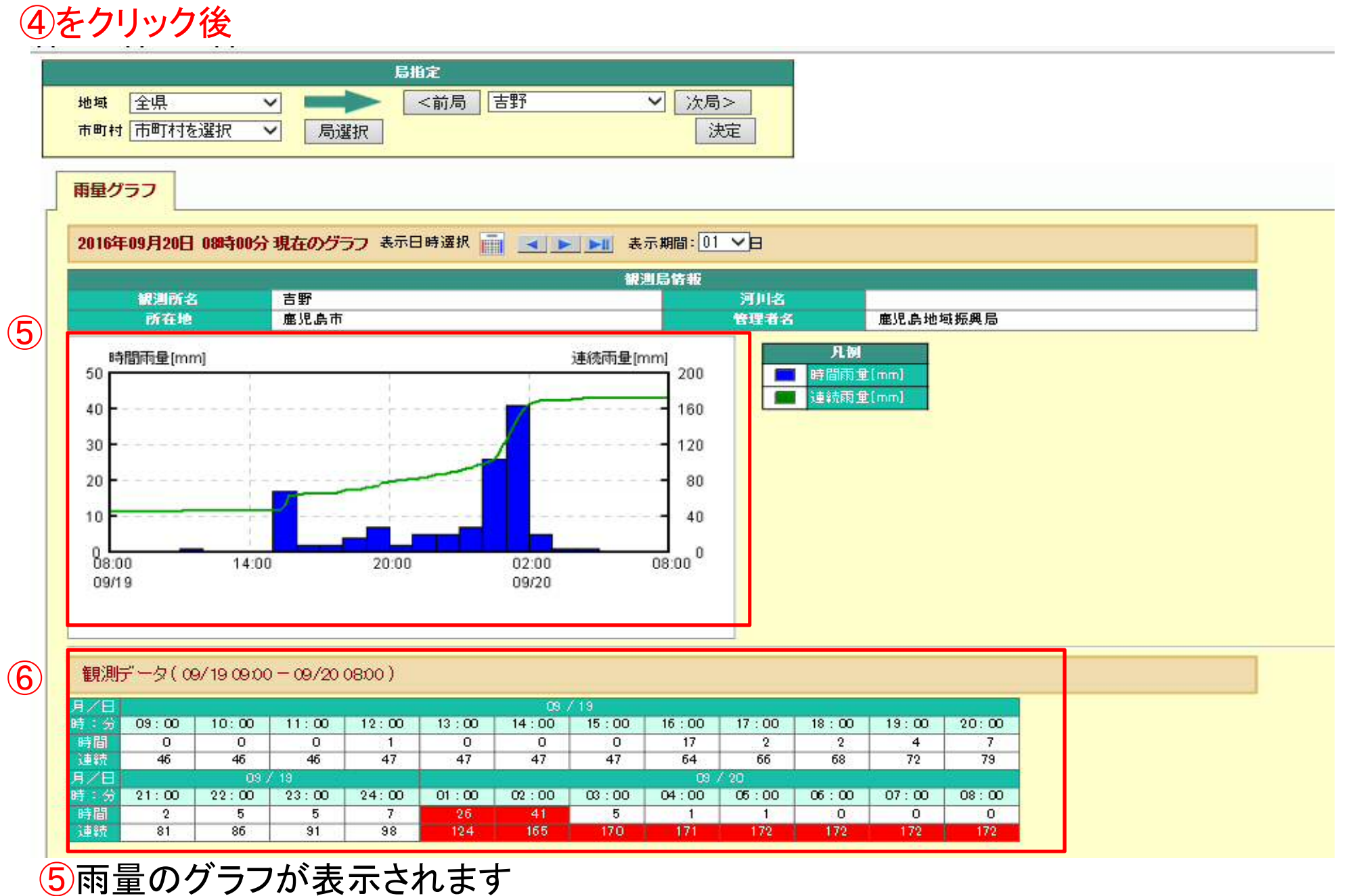

6観測データの推移が表示されます

# 河川水位の確認方法①

| トップメニュー          | データ種別 雨!   | ■ / 水位 / 潮位        | 2 / <u>風向風速</u> / | <u> 74</u> /     | 表示形式 🔤     | ・覧表 / 差             | <u> 2週表 / 3</u> | <u>ニグラフ</u>                                                      |                  |          |               |           |                |
|------------------|------------|--------------------|-------------------|------------------|------------|---------------------|-----------------|------------------------------------------------------------------|------------------|----------|---------------|-----------|----------------|
| ▶ 全県/地域地図情報      | 水位一覧表      | (全県)               | 観測時               | 刻選択 < 2016/09    | 9/20-01:00 | ▼ ▶ 最新              | 新 💼             | 表示エリア                                                            | 地域               | を選択      | >→ 1          | 町村を選択     | <del>ر</del> ۲ |
| ▶ 雨量情報           | 2016年09月2  | 0日01時00分 現才        | F                 |                  |            |                     | (2)             |                                                                  |                  |          |               |           |                |
| > 水位情報           | 日々たクロックオ   | るレグラフがままされ         | ~<br>부가 보구티       | (波坦· 今日          | V          | 並べ恭文・図              | ≥\$寻川百          | <u>v</u>                                                         | (*) <b>10.</b> 0 | H-       | 2 1/4         |           | D              |
| 油化合作主要           | 1043277779 | 9C77704800001      | .a. 9             | 通机-[主/6]         | •          | шола у - <u>Г</u> е | 2.0K/IB         | •                                                                | 7494             |          | <u> </u>      | 2         | 71             |
|                  |            |                    |                   | 3                |            |                     |                 | 7.01                                                             | -644             | 1.00     |               |           |                |
| 思问。思汉王语朝         | 河川名        | 局名                 | 所在地               | 最新観測時刻           |            | LL 7 98-            | >04 HHL         | L 14 ( 98-                                                       | 2                | 小川<br>K位 | 水位差<br>(10分前) | 左序<br>堤防高 | 石库堤防治          |
| ダム情報             |            |                    |                   |                  | 7% 防団 待機水位 | はん濫                 | 超無<br>判断水位      | 1日本 1月1日 1日本 1月1日 1日本 1月1日 1日本 1日本 1日本 1日本 1日本 1日本 1日本 1日本 1日本 1 |                  |          |               |           |                |
| 河川カメラ情報          |            |                    |                   |                  | [m]        | [m]                 | [m]             | [m]                                                              | [                | m]       | [m]           | [m]       | [m]            |
| ulu Lata utatete | 川内川        | 宮之城(国)             | 薩摩那さつま町           | 2016/09/20 01:00 | 4.00       | 5.20                | 6.40            | 7.60                                                             | 1                | 2.24     | -0.01         |           |                |
| ベロリメラ情報          | 川内川        | 栗野橘(国)             | 姶良郡湧水町            | 2016/09/20 01:00 | 3.80       | 4.40                | 5,10            | 5.80                                                             | 1                | 0.92     | -0.03         |           | <u> </u>       |
| 基準値超過状況          | 川内川        | 吉松(国)              | 姶良郡湧水町            | 2016/09/20 01:00 | 4.60       | 5.50                |                 |                                                                  | 1                | 1.86     | 0.05          | 5         | <u> </u>       |
|                  | 花渡川        | ※ <mark>神浦橋</mark> | 枕崎市               | 2016/09/20 01:00 | 2.10       | 2.50                | 2.90            | 3.30                                                             | ſ                | 4.14     | 0.08          | 5.50      | 5,             |
| ▶ 気象警報・)王慧報      | 二反田川       | 二月田橘               | 指宿市               | 2016/09/20 01:00 |            |                     |                 |                                                                  | 1                | 0.95     | 0.40          | 3.60      | 31             |
| レーダ雨量            | 新川         | 池田湖放流              | 指宿市               | 2016/09/20 01:00 |            |                     |                 |                                                                  | 1                | 0.65     | 0.04          | 350       | 3.             |
| 2 210E           | 池田湖        | 池田湖                | 開閉上野              | 2016/09/20 01:00 |            |                     |                 |                                                                  | 1                | 65.34    | -0.15         | 67.70     | 67             |
| Xバンドレーダ(外部リンク)   | 万之瀬川       | ■◎ 万之瀬橋            | 南さつま市             | 2016/09/20 01:00 | 3.50       | 4.90                | 5.30            | 5.80                                                             | Ŷ                | 5.07     | 0.55          | 9.10      | 9;             |
| 十秒巡雲警戒情報         | 加世田川       | ■◎日新橋              | 南さつま市             | 2016/09/20 01:00 | 2.80       | 3.70                | 4.20            | 480                                                              | 1                | 4.73     | 0.13          | 7.10      | 7.             |
|                  | 万之瀬川       | ■◎大渡橋              | 南九州市              | 2016/09/20 01:00 | 3.10       | 4.40                | 4.90            | 5.40                                                             | î                | 4.74     | 0.38          | 10.00     | 8:             |
| 洪水予報             | 万之瀬川       | 両添橘                | 南九州市              | 2016/09/20 01:00 |            |                     |                 |                                                                  | 1                | 3.23     | 0.29          |           | <u> </u>       |
| 利田安内             | 菱田川        | 霜月田橘               | 曽於市               | 2016/09/20 01:00 | 1.50       | 2.50                |                 |                                                                  | 1                | 1.99     | 0.17          | 450       | 5.             |
| 110/03/2010      | 菱田川        | 市柴橘                | 曽於市               | 2016/09/20 01:00 | 2.00       | 2.70                |                 | 4.20                                                             | 1                | 1.55     | 0.04          | 5.60      | 5.             |
|                  | 菱田川        | 前田橘                | 曽於市               | 2016/09/20 01:00 |            |                     |                 |                                                                  | 1                | 2.44     | 0.25          | 7.07      | 7.             |
|                  | 前川         | 石踊橋                | 志布志市              | 2016/09/20 01:00 | 1.90       | 2.80                |                 | 370                                                              | 1                | 1.15     | 0.04          | 6.15      | 5:             |
|                  | 安薬川        | 上門橋                | 志布志市              | 2016/09/20 01:00 | 2.80       | 3.50                |                 | 4.60                                                             | Ť                | 2.28     | 0.08          | 5.70      | 51             |
|                  | 菱田川        | 田尾橘                | 志布志市              | 2016/09/20 01:00 | 4.90       | 5.60                |                 | 7.10                                                             | $\rightarrow$    | 3.57     | 0.00          | 8.10      | 8.             |
|                  | 持留川        | 崎園橋                | 曽於郡大崎町            | 2016/09/20 01:00 | 2.30       | 3.00                |                 | 4.20                                                             | 1                | 1.29     | 0.16          | 4.80      | 4)             |
|                  | 肝属川        | 朝日橋(国)             | 慮屋市               | 2016/09/20 01:00 |            |                     |                 |                                                                  | 1                | 3.06     | 0.07          |           | 1              |
|                  | 姶良川        | 姶良橘(国)             | 鹿屋市               | 2016/09/20 01:00 | 2.30       | 3.70                | 5.00            | 5.50                                                             | 1                | 1.49     | -0.01         |           |                |

メニューバーの「水位情報」をクリック
 表示エリアから市町村等を選択
 現在の河川水位等の情報を確認できます
 局名をクリックすることで河川水位の推移等を確認できます

### 河川水位の確認方法2

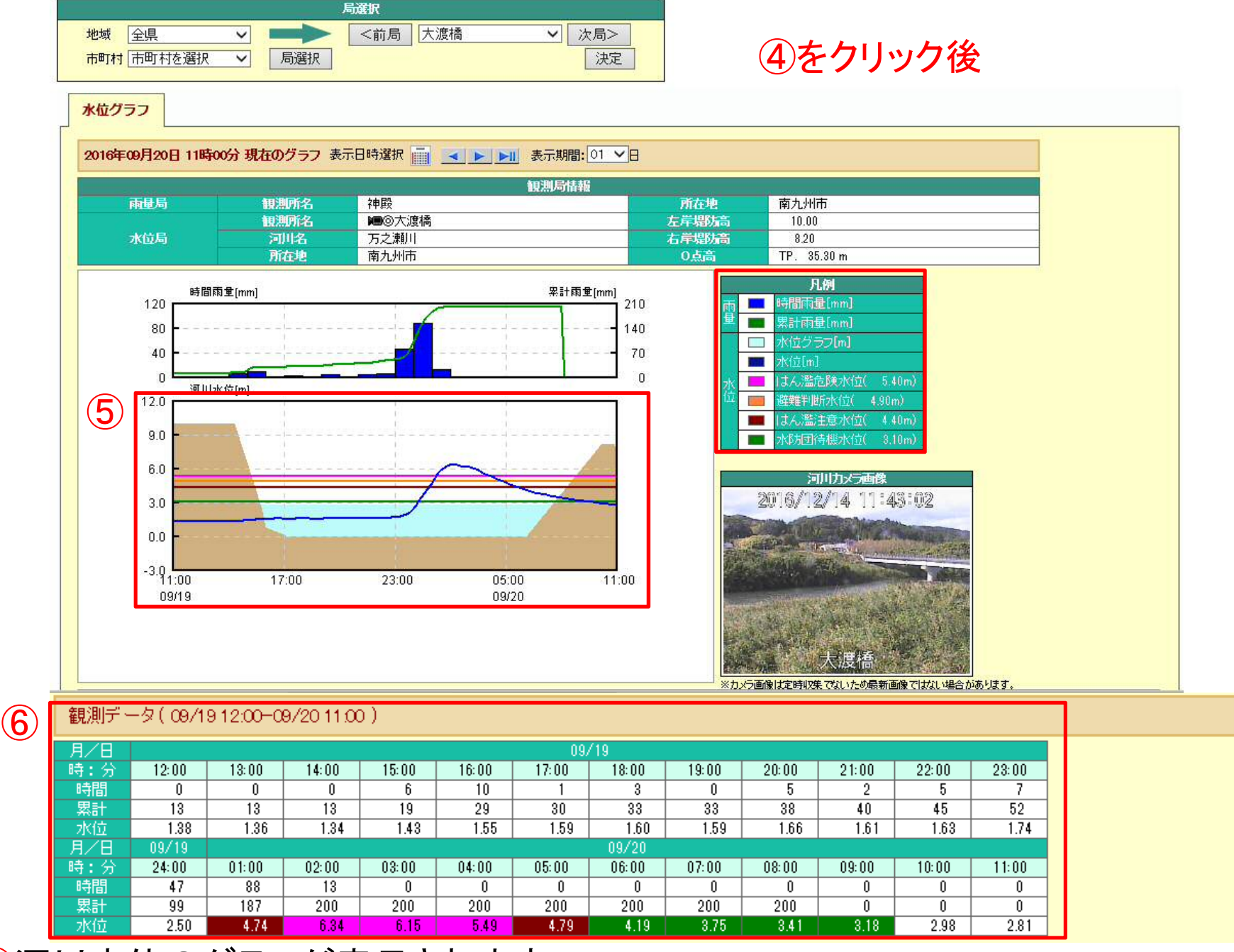

5河川水位のグラフが表示されます 6観測データの推移が表示されます

### スマートフォン向け専用画面での情報提供

#### ■「スマートフォン向けサイト」の新たな運用 り戻る 鹿児島県河川砂防 情報システム 〇画面サンプル (例) 甲突川 岩崎橋 データ切替え 60分 トップ画面 「履歴」をタッチ 💵 🛤 鹿児島県河川砂防情報システム 時刻 水位差分 河川水位 12/26 06:00 → 0.86m 県内の防災気象情報 12/26 05:00 → 0.86m 鹿児島県河川砂防 ★ ホーム う 戻る 鹿児島県河川砂防 ▲ ホーム 06/06 10:00 現在 発表等し 12/26 04:00 ↓ 0.86m 情報システム 情報システム 12/26 03:00 $\rightarrow$ 0.87m 十砂災害危険度到達状況 現在の河川情報 鹿児島市 1 0.87m 12/26 02:00 12/26 01:00 ↓ 0.86m 目 招遣なし 表示したい市町村を選択してください。 ∨ 凡例 12/25 24:00 → 0.87m ▲ 地域選択 河川基準水位招過状況 基準値を超えると水位の色が変わります 12/25 23:00 → 0.87m ▲ 鹿児島・日置 はん濫危険 避難判断 タッチ 12/25 22:00 ■ 招過なし → 0.87m はん濫注意 水防団待機 12/26 06:30 12/25 21:00 → 0.87m 鹿児島市 > 甲突川 観測情報 ■ 履歴 🔠 グラフ 原良橋 > 日置市 > 全県/地域地図情報 時刻 河川水位 水位差分 タッチ いちき串木野市 > 雨量情報 ↓ 0.81m 12/26 06:30 -0.02m → 出水・伊佐 水位情報 > 甲突川 ■ 履歴 | Ⅲ グラフ 岩崎橋 川藤・姶良 14年12月26日 87時80分 現在のグラフ あた日時度日 前 3 1 1 1 あた男家: 01 1 > 潮位情報 時刻 河川水位 水位差分 ▼ 甑島 > ダム情報 -12/26 06:30 → 0.86m 0.00m ✓ 指宿・川辺 5 レーダ雨量 甲突川 = 履歴 1 グラフ ∨ 曽於 > 塚田橋 土砂災害危険度 河川水位 水位差分 時刻 お知らせ情報 「グラフ」をタッチ 利用案内 このサイトの問い合わせ先

★ ホーム

0.00m

0.00m

-0.01m

0.00m

0.01m

-0.01m

0.00m

0.00m

0.00m

0.00m

0 0 0 0 0 0 0 0 0 0 0 0 0 0.87 0.87 0.86 0.87 0.87 0.86 0.86 0.86 0.86

直視島県土木夢河川課:099-286-3595 **动力型=099-286-3616**